Bundesministerium Arbeit und Wirtschaft

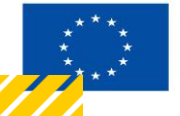

Kofinanziert von der Europäischen Union

# HANDBUCH IDEA ESF+ FLC

Vollständigkeitsprüfung (FLC)

Version 1.0, gültig ab 31.01.2025

| Nr. | Datum   | Version | Geänderte<br>Kapitel | Beschreibung<br>der Änderungen | Autor*in | Bearbeitung-<br>szustand |
|-----|---------|---------|----------------------|--------------------------------|----------|--------------------------|
| 1   | 11/2024 | 0.1     | Alle                 | Erstellung                     | JB       | ENTWURF                  |
| 2   | 01/2025 | 1.0     | Alle                 | Finalisierung                  | JB       | FINAL                    |

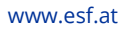

## Inhaltsverzeichnis

| 1.1. Vol | lständigkeitsprüfung (FLC)                            | 5  |
|----------|-------------------------------------------------------|----|
| 1.1.1.   | FLC Berechtigungen                                    | 6  |
| 1.1.2.   | Ansicht Belege (Abrechnungsstandards)                 | 6  |
| 1.1.3.   | Checkliste Vollständigkeitsprüfung                    | 19 |
| 1.1.4.   | Monetäre Betrachtung                                  | 20 |
| 1.1.5.   | Metadaten                                             | 20 |
| 1.1.6.   | Dokumente (Prüfdokumente)                             | 22 |
| 1.1.7.   | Korrespondenz                                         | 23 |
| 1.1.8.   | Abschluss der Vollständigkeitsprüfung (Statuswechsel) | 23 |

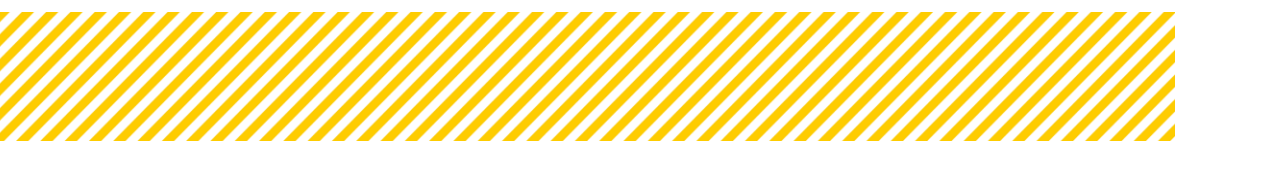

.....

# Abbildungsverzeichnis

.....

| Abbildung 1: Übersicht Prozess Abrechnung - Vollständigkeitsprüfung             | .5 |
|---------------------------------------------------------------------------------|----|
| Abbildung 2: Allgemeine Ansicht IDEA Echtkosten (RKP) / Stunden                 | .7 |
| Abbildung 3: Detailansicht 1 IDEA Echtkosten (RKP) / Stunden                    | .7 |
| Abbildung 4: Detailansicht 1 IDEA Echtkosten (RKP) / Stunden                    | .8 |
| Abbildung 5: Ansicht Verlauf im Personalkostenbeleg                             | .9 |
| Abbildung 6: Ansicht Genehmigungs-Dokumente im Personalkostenbeleg in IDEA      | .9 |
| Abbildung 7: Ansicht Beleg-Dokumente im Personalkostenbeleg in IDEA             | 10 |
| Abbildung 8: Allgemeine Ansicht IDEA Echtkosten (RKP) / Prozent                 | 11 |
| Abbildung 9: Detailansicht IDEA Echtkosten (RKP) / Prozent                      | 11 |
| Abbildung 10: Allgemeine Ansicht IDEA SEK Projekt- und Personalkosten / Stunden | 12 |
| Abbildung 11: Detailansicht IDEA SEK Projekt- und Personalkosten) / Stunden     | 12 |
| Abbildung 12: Allgemeine Ansicht IDEA SEK Projekt- und Personalkosten / Prozent | 13 |
| Abbildung 13: Detailansicht IDEA SEK Projekt- und Personalkosten) / Prozent     | 13 |
| Abbildung 14: Rumpfmonat (Status Vollständigkeitsprüfung)                       | 14 |
| Abbildung 15: Allgemeine Ansicht IDEA Teilnehmer:innenkosten PK                 | 14 |
| Abbildung 16: Detailansicht IDEA Teilnehmer:innenkosten PK                      | 15 |
| Abbildung 17: Allgemeine Ansicht IDEA BABI/BIBE                                 | 15 |
| Abbildung 18: Detailansicht IDEA BABI/BIBE                                      | 16 |
| Abbildung 19: Ansicht Restkostenpauschale                                       | 17 |
| Abbildung 20: Allgemeine Ansicht IDEA Sachkosten                                | 17 |
| Abbildung 21: Detailansicht IDEA Echtkosten                                     | 18 |
| Abbildung 22: Bsp. Frage aus CL                                                 | 19 |
| Abbildung 23: Metadaten (Status Vollständigkeitsprüfung)                        | 20 |
| Abbildung 24: Beispiel Ansicht Dokumente                                        | 22 |
| Abbildung 25: Möglichkeiten des Statuswechsel (Vollständigkeitsprüfung)         | 23 |
| Abbildung 26: Beispiel Fehlermeldungen (Status Vollständigkeitsprüfung)         | 24 |
| Abbildung 27: Abschluss der Prüfung - Nachrichtenfeld an d. Begünstigten        | 24 |

## Tabellenverzeichnis

| Tabelle 1: Dokumente | (Vollständigkeitsprüfung)    |    |
|----------------------|------------------------------|----|
|                      | (10101010101000010000101000) | == |

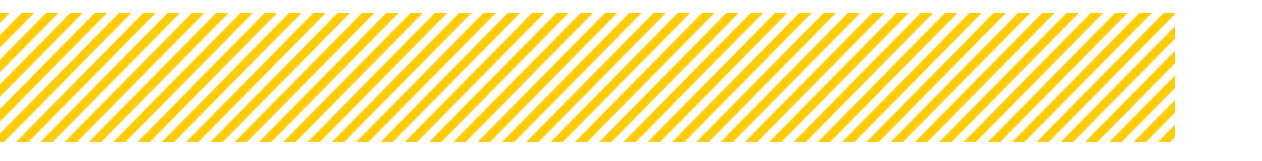

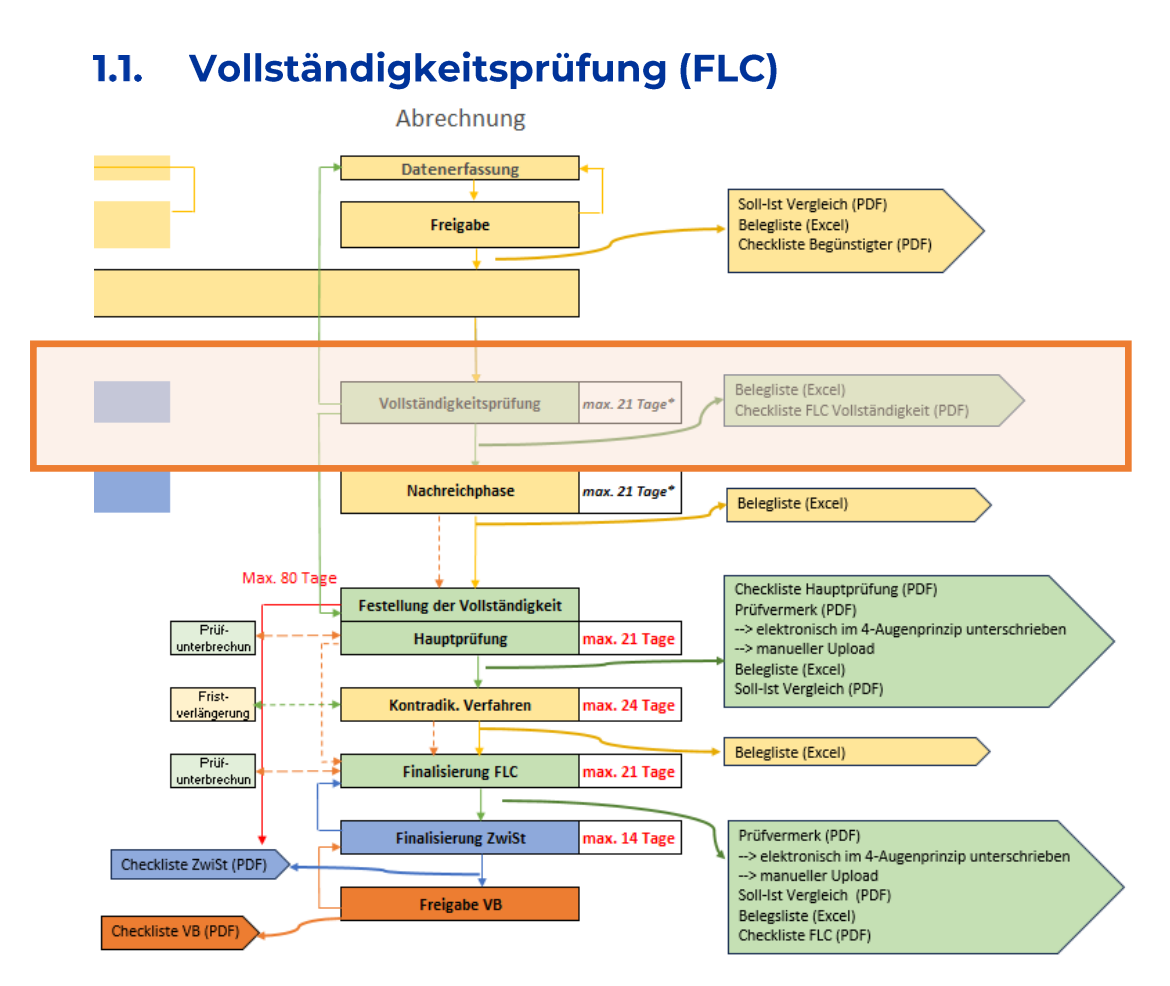

Abbildung 1: Übersicht Prozess Abrechnung - Vollständigkeitsprüfung

Mit der Vollständigkeitsprüfung sichtet die FLC zum ersten Mal die vom Begünstigten bereitgestellten Unterlagen und prüft die vertraglichen Grundlagen. Es wird allgemein überprüft, ob alle relevanten Unterlagen für die Detailprüfung, die im Rahmen der Hauptprüfung stattfindet, vorhanden sind.

Achtung: In diesem Status erfolgt noch keine Beurteilung der förderfähigen Kosten.

Das Hauptaugenmerk liegt auf der Prüfung der vertraglichen Grundlagen, die im Rahmen der Vollständigkeitsprüfung im Detail erfolgt.

Der aktuelle Bereich der Vollständigkeitsprüfung wird anhand der Sekundärnavigation erläutert, wobei die einzelnen Schritte im Detail durchgegangen werden.

- 1. FLC Berechtigungen
- 2. Belege
- 3. Checkliste
- 4. Monetäre Betrachtung
- 5. Metadaten
- 6. Dokumente
- 7. Korrespondenz

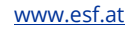

## 1.1.1. FLC Berechtigungen

Die berechtigten Personen für eine Abrechnung können auch im Status der Vollständigkeitsprüfung geändert, erweitert oder reduziert werden. Siehe dazu Teil 1\_Allgemeines und Berichtswelt.

## 1.1.2. Ansicht Belege (Abrechnungsstandards)

Für die Personalkostenbelege muss zuerst eine Genehmigung unter Projektmitarbeiter:innen durch die ZWIST erfolgen. Erst danach kann der Träger mögliche Kosten für den/die Projektmitarbeiter:in eintragen. Gleiches gilt für die Teilnehmer:innenkosten, auch hier muss der/die Träger:in zunächst die Teilnehmer:innen anlegen, bevor Kosten in der Abrechnung eingereicht werden können. Ausgenommen hiervon sind die Sachkosten und Einnahmen, diese werden erstmalig in der Abrechnung erfasst.

Für jede Abrechnungsmethode bzw. Kostenart gibt es eigene Reiter, in denen der/die Begünstigte die Möglichkeit hat, Kosten einzureichen. Im Anschluss werden alle Optionen die der FLC im Rahmen der Vollständigkeitsprüfung zur Verfügung stehen, im Detail erläutert.

In den Reitern für Personalkosten werden alle genehmigten Mitarbeiterinnen angezeigt. Auch Mitarbeiterinnen für die keine Kosten in der aktuellen Abrechnung angefallen sind, jedoch von der ZWIST unter Projektmitarbeiter: innen für diesen Zeitraum genehmigt wurden, werden dargestellt.

Im Rahmen der Vollständigkeitsprüfung ist es nicht zwingend erforderlich, Mängel auf Belegebene zu definieren. Es liegt im Ermessen der FLC zu entscheiden, ob es in dieser Phase notwendig ist, Mängel bereits im Detail auf Belegebene zu formulieren. Das Hauptaugenmerk liegt darauf, grob zu überprüfen, ob alle relevanten Unterlagen für die Hauptprüfung vorliegen.

## Echtkosten (RKP) / Stunden

| Sachkosten [Personalkosten (BKRK9] Personalkosten (EKRK9] Prozent Personalkosten (SEK) Personalkosten (SEK) Prozent TN-Kosten (Personalkosten) PK_Babi_Bibe TN-Kosten (Bachkosten) Restlosten Einnahmen |           |                          |                         |                         |                    |                              |                |               |                   |                   |  |
|----------------------------------------------------------------------------------------------------|-----------|--------------------------|-------------------------|-------------------------|--------------------|------------------------------|----------------|---------------|-------------------|-------------------|--|
| z wurden 6 Datenzätz gefunden                                                                                                    |           |                          |                         |                         |                    |                              |                |               |                   |                   |  |
|                                                                                                    | Beleg Nr. | Projektmitarbeiter:innen | Gültig von (Monat-Jahr) | Gültig bis (Monat-Jahr) | Vertragsverhältnis | Kostenart                    | Projekt-Anteil | Zeiterfassung | Förderrel. Kosten | Mangel liegt vor? |  |
| Filter anwen                                                                                                    | len       |                          |                         |                         |                    |                              |                |               |                   |                   |  |
| ď                                                                                                    | 6         | Vorname 8 Nachname 8     | 12. 2023                | 12. 2024                | Angestellt         | EPK02 Schlüsselkräfte        | Anteilig       | Stunden       | 3.466.00          | ja                |  |
| ď                                                                                                    | 5         | Vorname 4 Nachname 4     | 12.2023                 | 12. 2024                | Angestellt         | EPK03<br>Verwaltungspersonal | Anteilig       | Stunden       | 2.580,00          |                   |  |
| ß                                                                                                    | 4         | Vorname 3 Nachname 3     | 12.2023                 | 12. 2024                | Angestellt         | EPK01 Projektleitung         | Anteilig       | Stunden       | 0,00              |                   |  |
| ۲<br>۲                                                                                                    | 3         | Vorname 2 Nachname 2     | 12.2023                 | 12. 2024                | Angestellt         | EPK03<br>Verwaltungspersonal | Anteilig       | Stunden       | 0.00              |                   |  |
| ď                                                                                                    | 2         | Vorname 1 Nachname 1     | 12.2023                 | 12. 2024                | Angestellt         | EPK02 Schlüsselkräfte        | Anteilig       | Stunden       | 0,00              |                   |  |
| œ                                                                                                    | 1         | ААА АААА                 | 12.2023                 | 12. 2024                | Angestellt         | EPK01 Projektleitung         | Anteilig       | Stunden       | 0,00              |                   |  |

Abbildung 2: Allgemeine Ansicht IDEA Echtkosten (RKP) / Stunden

Die Abbildung 2 zeigt die Übersicht der Belege "Personalkosten (EK/RKP), klickt man auf

den in der Grafik orange markierten Button *(intersection of the section of the s* 

|                                       | eleg (stun               | den) bearbeiten        |                   |             |            |                                         |
|---------------------------------------|--------------------------|------------------------|-------------------|-------------|------------|-----------------------------------------|
| Details zum Beleg                     | Verlauf                  | Genehmigungs-Dokumente | Beleg-Dokumente   |             |            |                                         |
|                                       |                          |                        |                   |             |            |                                         |
| Förderrelevante                       | Informatio               | onen                   |                   |             |            |                                         |
|                                       |                          |                        | Begünstigte:r     |             |            | FLC                                     |
| Kosten [€]                            |                          |                        |                   | 10.000,00   |            |                                         |
| Kommentar                             |                          |                        |                   | j,          |            |                                         |
| Stellungnahme / I                     | Nachbesser               | ung ?                  |                   | ⊖ Ja ⊂      | ) Nein     |                                         |
| Kommentar zur S<br>Nachbesserung      | tellungnahr              | me /                   |                   |             |            |                                         |
| Prüfungsrelevant                      | f. Hauptpri              | üfung                  |                   | ) ja (      | ) Nein     | 0 / 1000 Zeicher                        |
| Interner Kommen<br>(Nicht sichtbar f. | ntar FLC<br>d. Begünstig | gten)                  |                   |             |            | - / · · · · · · · · · · · · · · · · · · |
| Details zur Proje                     | ktmitarbei               | iter:in                |                   |             |            | 071000 Zeichei                          |
|                                       |                          |                        |                   |             |            |                                         |
| Details                               |                          |                        |                   |             |            |                                         |
| LZR von <sup>(2)</sup>                | )                        | LZR bis 🤊              | Stundensatz [€/h] | Projektstun | den [h] Fé | örderrelevante Kosten [€]               |
| PT 06.06.202                          | -                        |                        |                   | 100.00      | 100.00     | 10 000 00                               |

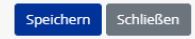

Abbildung 3: Detailansicht 1 IDEA Echtkosten (RKP) / Stunden

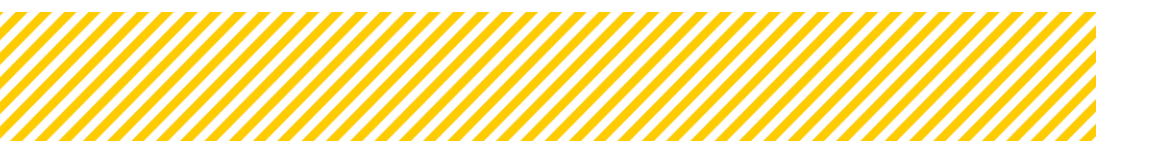

Die Ansicht (Abbildung 3) ist eine Detailansicht des einzelnen Personalkostenbelegs, es gibt 4 Reiter pro Beleg und der Reiter **"Details zum Beleg**" ist in 3 Bereiche geteilt. Förderrelevante Informationen, Details zur Projektmitarbeiter:in und Details. Bei den **förderrelevanten Informationen** sind auf der linken Seite die eingereichten Kosten inkl. einen möglichen Kommentar des/der Begünstigten sichtbar. Auf der rechten Seite ist es der FLC möglich, einen Mangel bzw. eine Nachbesserung zu definieren und zu beschreiben. Hier ist es wichtig, bei der Mangelbeschreibung den Inhalt so zu formulieren, dass ein Dritter den Mangel sofort identifizieren kann. Ebenso besteht die Möglichkeit den Beleg als "prüfungsrelevant" für die spätere Hauptprüfung zu definieren. Dies kommt nur zur Anwendung, wenn Belege stichprobenartig überprüft werden und bereits in der Vollständigkeitsprüfung die Auswahl getroffen wird.

| Details zum Beleg                | -                    |
|----------------------------------|----------------------|
| Projektmitarbeiter:innen         | xxxx 2 mal x         |
| Kostenart                        | EPK01 Projektleitung |
| Gültig von (Monat-Jahr)          | 05 - 2023            |
| Gültig bis (Monat-Jahr)          | 06 - 2023            |
| Vertragsverhältnis               | Angestellt           |
| Beginn des Vertragsverhältnisses | 01.01.2000           |
| Projekt-Anteil                   | Anteilig             |
| Abr. Methode                     | Stunden              |

#### Abbildung 4: Detailansicht 1 IDEA Echtkosten (RKP) / Stunden

#### Die Informationen in

Abbildung 4 kommen aus der Personalgenehmigung und sind durch den Begünstigten bzw. der FLC nicht zu verändern. Sollten hier Änderungen notwendig sein, müssen diese mittels Änderungsantrag in der Personalgenehmigung vorgenommen werden. Der/die Begünstigte und die ZWIST sind somit zu informieren.

In diesem Bereich sind alle allgemeinen Information zum/zur Projektmitarbeiter: in sichtbar.

Unter **Details** ist die Eingabe der Kosten des/der Begünstigen sichtbar, die Zeile ist benannt mit "PT" (=Projektträger:in). Hier werden der Leistungszeitraum von/bis, der Stundensatz und die Projektstunden vom Begünstigten eingegeben. Die förderrelevanten Kosten rechnen sich automatisch. Im Status der Vollständigkeitsprüfung ist es der FLC nicht möglich, hier Korrekturen vorzunehmen. Diese Möglichkeit besteht als erstes in der Hauptprüfung.

Die Detailansicht der förderrelevanten Informationen und Belegangaben unterscheidet sich nicht von den anderen Abrechnungsstandards bzw. Kostenkategorien. Allerdings sind die Details an die jeweilige Abrechnungsmethode und den entsprechenden Standard angepasst.

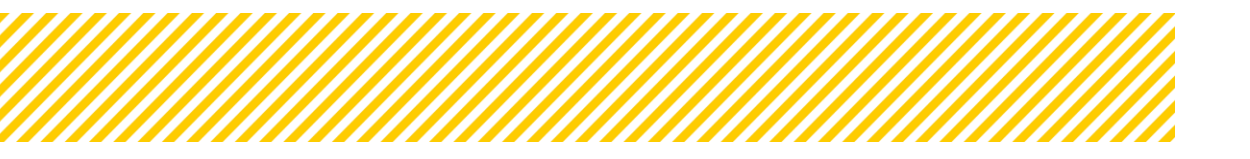

Im Reiter "**Verlauf**" sind Infos wie Statuswechsel, Stellungnahmen des Begünstigten und Kommentare zu Mängel einsehbar.

| Personalkosten-Beleg (Stunden) bearbeiten                        |       |  |             |           |                      |                 |  |  |
|------------------------------------------------------------------|-------|--|-------------|-----------|----------------------|-----------------|--|--|
| Details zum Beleg Verlauf Genehmigungs-Dokumente Beleg-Dokumente |       |  |             |           |                      |                 |  |  |
| Status                                                           |       |  | Stellungnał | nme (PT)? | Kommentar zum Mangel | Name            |  |  |
| Vollständigkeits-Prü                                             | ifung |  | Ja          |           | Vertrag fehlt        | FLC_1 Tester:in |  |  |

Abbildung 5: Ansicht Verlauf im Personalkostenbeleg

Im Reiter **"Genehmigungsdokumente"** sind alle Dokumente einsehbar bzw. stehen zum Download bereit, die im Rahmen der Genehmigung des Personals hochgeladen wurden.

| Standardeinheitsko | osten-Beleg (Stunden) anzeigen                                   |                           |             |           |                    |                   |             | ×      |  |  |
|--------------------|------------------------------------------------------------------|---------------------------|-------------|-----------|--------------------|-------------------|-------------|--------|--|--|
| Details zum Beleg  | Details zum Beleg Verlauf Genehmigungs-Dokumente Beleg-Dokumente |                           |             |           |                    |                   |             |        |  |  |
|                    |                                                                  |                           |             |           |                    |                   |             |        |  |  |
| Beleg Nr. 6        |                                                                  | -                         |             |           |                    |                   |             |        |  |  |
| Vorname :          |                                                                  |                           |             |           |                    |                   |             |        |  |  |
| Nachname :         | -                                                                |                           |             |           |                    |                   |             |        |  |  |
|                    |                                                                  |                           |             |           |                    |                   | Volltextsu  | che    |  |  |
|                    | Тур                                                              | Dateiname                 | Bezeichnung | Kommentar | Sensibles Dokument | Status bei Upload | Abgelegt am | Gültig |  |  |
|                    | Jahreslohnkonto                                                  |                           |             |           |                    |                   |             |        |  |  |
| ± ᠑                |                                                                  | 2023                      |             |           | Nein               | Datenerfassung    | 12.03.2024  | Ja     |  |  |
|                    | Lebenslauf / Einstufungsdokumente                                |                           |             |           |                    |                   |             |        |  |  |
| ▲ ୭                |                                                                  | 2023 \tempiles_Lebenslauf |             |           | Nein               | Datenerfassung    | 12.03.2024  | Ja     |  |  |
|                    | Stellenbeschreibung                                              |                           |             |           |                    |                   |             |        |  |  |
|                    | Arbeitsplatzbeschreibung (Prozent-Methode)                       |                           |             |           |                    |                   |             |        |  |  |
| ≜ 🤊                |                                                                  |                           |             |           | Nein               | Datenerfassung    | 12.03.2024  | Ja     |  |  |

Abbildung 6: Ansicht Genehmigungs-Dokumente im Personalkostenbeleg in IDEA

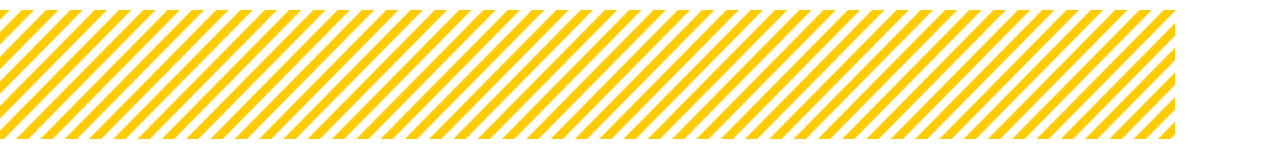

Im letzten Reiter **"Beleg-Dokumente**" sind jene Dokumente hochgeladen, die spezifisch für diesen Beleg vom Begünstigten hochgeladen wurden wie z.B. Gesamtzeitaufzeichnung, Arbeitsplatzbeschreibung. Alle Dokumente die bereitgestellt werden müssen, sind in IDEA als Pflichtdokumente im Fixtext ergänzt bzw. auch im FLC Handbuch einsehbar. Eine Übernahme der hier hochgeladenen Dokumente zu den Genehmigungen kann nicht erfolgen.

| Standar    | Standardeinheitskosten-Beleg (Stunden) anzeigen                                                                               |                            |                            |             |           |  |  |  |  |
|------------|----------------------------------------------------------------------------------------------------|----------------------------|----------------------------|-------------|-----------|--|--|--|--|
| Details    | zum Beleg Verlauf                                                                                                    | Genehmigungs-Dokumente     | Beleg-Dokumente            |             |           |  |  |  |  |
| Zu allen g | Zu allen gelisteten Dokumententypen müssen Dokumente bereitgestellt werden. Einzige Ausnahme sind <u>Sonstige Dokumente</u> . |                            |                            |             |           |  |  |  |  |
|            |                                                                                                    |                            |                            |             |           |  |  |  |  |
| Beleg      | Beleg Nr. 6 –                                                                                                    |                            |                            |             |           |  |  |  |  |
| Vorn       | ame : 🏔                                                                                                    |                            |                            |             |           |  |  |  |  |
| Nach       | name :                                                                                                    |                            |                            |             |           |  |  |  |  |
|            |                                                                                                    |                            |                            |             |           |  |  |  |  |
|            | Тур                                                                                                    |                            | Dateiname                  | Bezeichnung | Kommentar |  |  |  |  |
|            | Gesamtstunden-Aufzei                                                                                                    | ichnungen (Gesetzlich vorg | eschriebene Zeiterfassung) |             |           |  |  |  |  |
|            | Sonstige Dokumente                                                                                                    |                            |                            |             |           |  |  |  |  |
|            | Zeit- und Leistungserfa                                                                                                    | assung / Honorarnote       |                            |             |           |  |  |  |  |

Abbildung 7: Ansicht Beleg-Dokumente im Personalkostenbeleg in IDEA

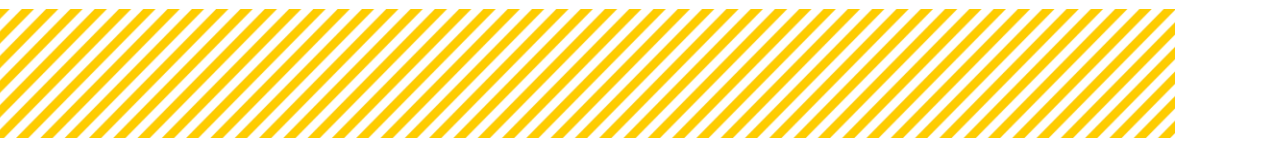

#### Echtkosten (RKP) / Prozent

In dem Reiter Personalkosten (EK/RKP) Prozent werden alle genehmigten Mitarbeiter:innen, die zu 100% im Projekt und anteilig mit der Prozentmethode abgerechnet werden, angezeigt.

Sollte bereits in der Vollständigkeitsprüfung eine Nachbesserung von der FLC definiert sein, ist dies in der Spalte "Stellungnahme/Nachbesserung" sichtbar.

| PK EKRKP Details                                                                                                    |            |                       |            |            |             |                          |                |              |            |                                    |  |
|----------------------------------------------------------------------------------------------------|------------|-----------------------|------------|------------|-------------|--------------------------|----------------|--------------|------------|------------------------------------|--|
| Sachkosten Personalkosten (EK/RKP) Stunden Personalkosten (EK/RKP) Prozent Personalkosten (SEK) Stunden Personalkosten (SEK) Prozent Teilnehmer:innen-Kosten (Personalkosten) Babi_Bibe (Personalkosten) Teilnehmer:innen-Kosten (Sachkosten) Restkosten Einnahmen |            |                       |            |            |             |                          |                |              |            |                                    |  |
| Es wurden 4 Datensätz                                                                                                    | e gefunden |                       |            |            |             |                          |                |              |            |                                    |  |
|                                                                                                    | Beleg Nr.  | Projektmitarbeiter:in | Gültig von | Gültig bis | Vertragsart | Kostenart                | Projekt-Anteil | Abr. Methode | Kosten [€] | Stellungnahme /<br>Nachbesserung ? |  |
| Filter anwenden                                                                                                    |            |                       |            |            |             |                          |                |              |            |                                    |  |
| ď                                                                                                    | 4          | Gala Ruder            | 08. 2023   | 12. 2023   | Angestellt  | EPK02<br>Schlüsselkräfte | 100%           | Prozent      | 0,00       |                                    |  |
| ď                                                                                                    | 3          | Gala Ruder            | 01.2023    | 07. 2023   | Angestellt  | EPK01 Projektleitung     | 100%           | Prozent      | 0,00       |                                    |  |
| ď                                                                                                    | 2          | Laura Grau            | 05. 2023   | 12. 2023   | Angestellt  | EPK02<br>Schlüsselkräfte | Anteilig       | Prozent      | 0,00       |                                    |  |
| ď                                                                                                    | 1          | Markus Lauer          | 01.2023    | 12. 2023   | Angestellt  | EPK01 Projektleitung     | 100%           | Prozent      | 0,00       |                                    |  |

Abbildung 8: Allgemeine Ansicht IDEA Echtkosten (RKP) / Prozent

Die förderrelevanten Kosten werden von IDEA automatisch berechnet.

| Förderrelevante Informationen                                 |           |           |              |                   |                    |        |                            | -                |
|---------------------------------------------------------------|-----------|-----------|--------------|-------------------|--------------------|--------|----------------------------|------------------|
|                                                               |           |           | Begün        | stigte:r          |                    |        | FLC                        |                  |
| Kosten [C]                                                    |           |           |              | 0,                | D                  |        |                            |                  |
| Kommentar                                                     |           |           |              |                   | h                  |        |                            |                  |
| Stellungnahme / Nachbesserung ?                               |           |           |              |                   | ⊖ Ja O Nein        |        |                            |                  |
| Kommentar zur Stellungnahme / Nachbesse                       | erung     |           |              |                   |                    |        |                            | 0 / 1000 Zeichen |
| Prüfungsrelevant f. Hauptprüfung                              |           |           |              |                   | ⊖ Ja ⊖ Nein        |        |                            |                  |
| Interner Kommentar FLC<br>(Nicht sichtbar f. d. Begünstigten) |           |           |              |                   |                    |        |                            | 0 / 1000 Zeichen |
| Details zur Projektmitarbeiter:in                             |           |           |              |                   |                    |        |                            | +                |
|                                                               |           |           |              |                   |                    |        |                            |                  |
| Details                                                       |           |           |              |                   |                    |        |                            | -                |
| Rumpf-Monat <sup>⑦</sup>                                      | LZR von 🗇 | LZR bis 🗇 | Lohnkosten 😨 | Stundensatz (€/h) | Projektstunden [h] | %-Satz | Förderrelevante Kosten [€] |                  |

Abbildung 9: Detailansicht IDEA Echtkosten (RKP) / Prozent

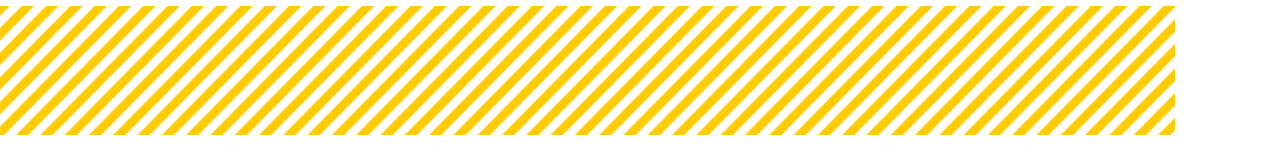

| PK SEK Details   |                         |                                 |                             |                             |                           |                                             |                      |               |                   |                   |
|------------------|-------------------------|---------------------------------|-----------------------------|-----------------------------|---------------------------|---------------------------------------------|----------------------|---------------|-------------------|-------------------|
| Sachkosten       | Personalkosten (EK/RKP) | Personalkosten (EK/RKP) Prozent | Personalkosten (SEK)        | Personalkosten (SEK) Prozen | t TN-Kosten (Personalkost | ten) PK_Babi_Bibe TN-Kosten (Sachi          | osten) Restkosten Ei | nnahmen       |                   |                   |
| Es wurden 6 Date | nsätze gefunden         |                                 |                             |                             |                           |                                             |                      |               |                   |                   |
|                  | Beleg Nr.               | Projektmitarbeiter:innen        | Gültig von (Monat-<br>Jahr) | Gültig bis (Monat-Jahr)     | Vertragsverhältnis        | Kostenart                                   | Projekt-Anteil       | Zeiterfassung | Förderrel. Kosten | Mangel liegt vor? |
| Filter anwend    | en                      |                                 |                             |                             |                           |                                             |                      |               |                   |                   |
| 8                | 6                       | ccc ccc                         | 12.2023                     | 12. 2024                    | Angestellt                | SEK15 Projektkosten Schlüsselkräfte         | Anteilig             | Stunden       | 4.496,16          | ja                |
| 8                | 5                       | CCC CCC                         | 12.2023                     | 12.2024                     | Angestellt                | SEK14 Projektkosten Projektleiter           | Anteilig             | Stunden       | 5.361,60          |                   |
| 8                | 4                       | ccc ccc                         | 12.2023                     | 12.2024                     | Angestellt                | SEK15 Projektkosten Schlüsselkräfte         | Anteilig             | Stunden       | 0,00              |                   |
| 8                | з                       | ccc ccc                         | 12.2023                     | 12. 2024                    | Angestellt                | SEK13 Personalkosten<br>Verwaltungspersonal | Anteilig             | Stunden       | 0,00              |                   |
| ß                | 2                       | ccc ccc                         | 12.2023                     | 12. 2024                    | Angestellt                | SEK16 Projektkosten<br>Verwaltungspersonal  | Anteilig             | Stunden       | 0,00              |                   |
| œ                | 1                       | BBB BBB                         | 12.2023                     | 12. 2024                    | Angestellt                | SEK11 Personalkosten Projektleiter          | Anteilig             | Stunden       | 0,00              |                   |

#### Standardeinheitskosten Projekt- und Personalkosten / Stunden

Abbildung 10: Allgemeine Ansicht IDEA SEK Projekt- und Personalkosten / Stunden

Die Felder Leistungszeitraum von/bis und die Projektstunden können vom Begünstigten eingegeben werden. Die Felder Stundensatz und Einheit sind für den Begünstigten nicht offen, da diese Daten aus der Personalgenehmigung automatisch vorgegeben sind.

Die förderrelevanten Kosten werden von IDEA automatisch berechnet.

| Details zu | m Beleg Verlauf Genehmigungs-Dokume    | nte Beleg-Dokument   | te         |                   |               |             |                    |                            |                  |
|------------|----------------------------------------|----------------------|------------|-------------------|---------------|-------------|--------------------|----------------------------|------------------|
|            |                                        |                      |            |                   |               |             |                    |                            |                  |
|            |                                        |                      |            |                   |               |             |                    |                            |                  |
| Förderr    | elevante Informationen                 |                      |            |                   |               |             |                    |                            | -                |
|            |                                        |                      |            | Begünstigte:r     |               |             | FLC                |                            |                  |
| Kosten     | <]                                     |                      |            |                   | 431,60        |             |                    |                            |                  |
| Komme      | ntar                                   |                      |            |                   |               |             |                    |                            |                  |
|            |                                        |                      |            |                   | h             |             |                    |                            |                  |
| Stellung   | nahme / Nachbesserung ?                |                      |            |                   |               | ⊖ Ja ⊖ Nein |                    |                            |                  |
| Komme      | ntar zur Stellungnahme / Nachbesserung |                      |            |                   |               |             |                    |                            |                  |
|            |                                        |                      |            |                   |               |             |                    |                            | 6                |
| Prüfung    | srelevant f. Hauptprüfung              |                      |            |                   |               | ⊖ Ja ⊖ Nein |                    |                            | 0 / 1000 Zeichen |
| Interne    | Kommentar FLC                          |                      |            |                   |               |             |                    |                            |                  |
| (Nicht s   | chtbar f. d. Begünstigten)             |                      |            |                   |               |             |                    |                            | h                |
|            |                                        |                      |            |                   |               |             |                    |                            | 0 / 1000 Zeichen |
| Details    | tur Projektmitarbeiter:in              |                      |            |                   |               |             |                    |                            | +                |
|            |                                        |                      |            |                   |               |             |                    |                            |                  |
| Details    |                                        |                      |            |                   |               |             |                    |                            | -                |
|            | SEK (von - bis)                        | LZR von <sup>⑦</sup> | LZR bis    | Stundensatz [€/h] | Einheit       |             | Projektstunden [h] | Förderrelevante Kosten [€] |                  |
| PT         | 01.05.2022 - 30.04.2023                | 01.01.2023           | 02.02.2023 |                   | 43,16 Stunden |             | 1                  | 0,00                       | 431,60           |

Abbildung 11: Detailansicht IDEA SEK Projekt- und Personalkosten) / Stunden

#### Standardeinheitskosten Projekt- und Personalkosten / Prozent

In dem Reiter SEK Projekt- und Personalkosten (Prozent) werden alle genehmigten Mitarbeiter:innen, die zu 100% im Projekt und anteilig mit der Prozentmethode abgerechnet werden, angezeigt.

| PK SEK Details   |                         |                                 |                             |                             |                           |                                             |                      |               |                   |                   |
|------------------|-------------------------|---------------------------------|-----------------------------|-----------------------------|---------------------------|---------------------------------------------|----------------------|---------------|-------------------|-------------------|
| Sachkosten       | Personalkosten (EK/RKP) | Personalkosten (EK/RKP) Prozent | Personalkosten (SEK)        | Personalkosten (SEK) Prozen | nt TN-Kosten (Personalkos | ten) PK_Babi_Bibe TN-Kosten (Sachi          | kosten) Restkosten E | innahmen      |                   |                   |
| Es wurden 4 Date | nsätze gefunden         |                                 |                             |                             |                           |                                             |                      |               |                   |                   |
|                  | Beleg Nr.               | Projektmitarbeiter:innen        | Gültig von (Monat-<br>Jahr) | Gültig bis (Monat-Jahr)     | Vertragsverhältnis        | Kostenart                                   | Projekt-Anteil       | Zeiterfassung | Förderrel. Kosten | Mangel liegt vor? |
| Filter anwend    | en                      |                                 |                             |                             |                           |                                             |                      |               |                   |                   |
| Ø                | 4                       | ттт нин                         | 12.2023                     | 12. 2024                    | Angestellt                | SEK13 Personalkosten<br>Verwaltungspersonal | Anteilig             | Prozent       | 4.240.53          | ja                |
| Ø                | з                       | ттт нин                         | 12.2023                     | 12. 2024                    | Angestellt                | SEK12 Personalkosten Schlüsselkräfte        | Anteilig             | Prozent       | 2.646,06          |                   |
| 8                | 2                       | CCC CCC                         | 12.2023                     | 12.2024                     | Angestellt                | SEK12 Personalkosten Schlüsselkräfte        | Anteilig             | Prozent       | 0.00              |                   |
| ß                | 1                       | 888 888                         | 12.2023                     | 12.2024                     | Angestellt                | SEK12 Personalkosten Schlüsselkräfte        | 100%                 | Prozent       | 0.00              |                   |
|                  |                         |                                 |                             |                             |                           |                                             |                      |               |                   |                   |
| Es wurden 4 Date | nsätze gefunden         |                                 |                             |                             |                           |                                             |                      |               |                   |                   |

Abbildung 12: Allgemeine Ansicht IDEA SEK Projekt- und Personalkosten / Prozent

Die Felder Leistungszeitraum von/bis können vom Begünstigten eingegeben werden. Die Felder %-Satz und Einheit sind für die Eingabe nicht offen, da diese Daten aus der Personalgenehmigung automatisch vorgegeben sind.

Die Felder Projektstunden und förderrelevante Kosten werden von IDEA automatisch berechnet.

| Details zum Reieg Verlauf Genehmigungs-Dokumente Beleg-Dokum     | ente                                    |                   |         |             |                    |        |                            |
|------------------------------------------------------------------|-----------------------------------------|-------------------|---------|-------------|--------------------|--------|----------------------------|
| nerais zou neiež Aeirani deuenuižeiliža-poroulisiste neiež-porou |                                         |                   |         |             |                    |        |                            |
|                                                                  |                                         |                   |         |             |                    |        |                            |
| Förderrelevante Informationen                                    |                                         |                   |         |             |                    |        | -                          |
|                                                                  |                                         | Begünstigte:r     |         |             |                    | FLC    |                            |
| Kosten [C]                                                       |                                         |                   | 431,60  |             |                    |        |                            |
| Kommentar                                                        |                                         |                   |         |             |                    |        |                            |
|                                                                  |                                         |                   | h       |             |                    |        |                            |
| Stellungnahme / Nachbesserung ?                                  |                                         |                   |         | ⊖ Ja ⊖ Nein |                    |        |                            |
| Kommentar zur Stellungnahme / Nachbesserung                      |                                         |                   |         |             |                    |        |                            |
|                                                                  |                                         |                   |         |             |                    |        | 0 / 1000 Zeichen           |
| Prüfungsrelevant f. Hauptprüfung                                 |                                         |                   |         | 🔾 Ja 🔿 Nein |                    |        | 0.1.1000.4650.000          |
| Interner Kommentar FLC<br>(Nicht sichthar f. d. Begünstieten)    |                                         |                   |         |             |                    |        |                            |
| (ment sector i a seferireferi)                                   |                                         |                   |         |             |                    |        | 0 / 1000 Zeichen           |
| Potnik zur Breichtmitzekeiterin                                  |                                         |                   |         |             |                    |        |                            |
| Details zur Projektmitarbeiter:in                                |                                         |                   |         |             |                    |        | т                          |
|                                                                  |                                         |                   |         |             |                    |        |                            |
| Details                                                          |                                         |                   |         |             |                    |        | -                          |
| Rumpf-Monat <sup>⑦</sup> SEK (von - bis) LZ                      | R von <sup>⑦</sup> LZR bis <sup>⑦</sup> | Stundensatz [€/h] | Einheit |             | Projektstunden [h] | %-Satz | Förderrelevante Kosten [€] |
| PT 01.05.2022 - 30.04.2023 🗸 0                                   | 31.03.2023                              | 60,40             | Stunden |             | 0,00               | 55,50  | 4.204,44                   |
| PT 01.05.2022 - 30.04.2023 🗸 01                                  | 8.04.2023 30.04.2023                    | 60,40             | Stunden |             | 45,00              | 0,00   | 2.718,00                   |
|                                                                  |                                         |                   |         |             |                    |        |                            |
|                                                                  |                                         |                   |         |             |                    |        |                            |

Speichern Schließen

Abbildung 13: Detailansicht IDEA SEK Projekt- und Personalkosten) / Prozent

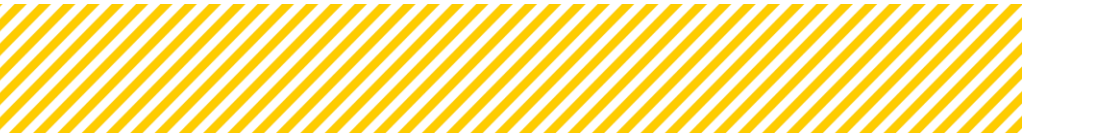

Bei der anteiligen Prozentmethode bzw. bei der 100% Methode ist zusätzlich der Bereich des Rumpfmonats sichtbar. Um ein Rumpfmonat anzulegen, bedarf es einer eigenen Zeile im Beleg.

| Dat | alle          |                           |            |      |
|-----|---------------|---------------------------|------------|------|
|     | Rumpf-Monat ® | SEK (von - bis)           | LZR von ®  | LZRI |
| PT  | 0             | 01.05.2022 - 30.04.2023 👻 | 01.03.2023 | 31.0 |
| PT  | 8             | 01.05.2022 - 30.04.2023 👻 | 08.04.2023 | 30.0 |

Abbildung 14: Rumpfmonat (Status Vollständigkeitsprüfung)

#### Teilnehmer:innen - Personalkosten

In dem Reiter TN-Kosten (Personalkosten) werden alle Teilnehmer:innen Personalkosten die im Vorhaben abgerechnet werden, angezeigt. Es können nur Teilnehmer:innen abgerechnet werden, die unter Teilnehmer:innen in IDEA angelegt wurden.

| TN Kosten       |                         |                                 |                         |                                                                                                    |                   |                   |
|-----------------|-------------------------|---------------------------------|-------------------------|----------------------------------------------------------------------------------------------------|-------------------|-------------------|
| Sachkosten      | Personalkosten (EK/RKP) | Personalkosten (EK/RKP) Prozent | Personalkosten (SEK) Pe | rsonalkosten (SEK) Prozent TN-Kosten (Personalkosten) PK_Babi_Bibe TN-Kosten (Sachkosten) Restkosten Einnahmen                                               |                   |                   |
| Es wurden 2 Dat | ensätze gefunden        |                                 |                         |                                                                                                    |                   |                   |
|                 | Beleg Nr.               | Nr.                             | Teilnehmer:innen        | Kostenart                                                                                                    | Förderrel. Kosten | Mangel liegt vor? |
| Filter anwend   | den                     |                                 |                         |                                                                                                    |                   |                   |
| Ø               | 2                       | 277                             | Engin Kudret            | ETN04 Gehälter/Löhne, die von Dritten direkt an Teilnehmerinnen ausbezahlt werden                                                                            | 1.800,00          | Ja                |
| 8               | 1                       | 9                               | Cukic Nikola            | ETN03 Vom Projektträger ausbezahlte Gehälter/Löhne, die ganz/teilweise durch Zuschüsse Dritter an den Träger gedeckt werden (z.B.<br>Eingliederungsbeihilfe) | 2.600,00          |                   |
|                 |                         |                                 |                         |                                                                                                    |                   |                   |
| Es wurden 2 Dat | ensätze gefunden        |                                 |                         |                                                                                                    |                   |                   |

Abbildung 15: Allgemeine Ansicht IDEA Teilnehmer:innenkosten PK

Die Ansicht der Details in den einzelnen Belegen zu den förderrelevanten Informationen und den Details zum Beleg ändert sich nicht zu den anderen Abrechnungsstandards. Der Unterschied bei dem Abschnitt "Details zum Beleg" ist, dass die Daten aus der Teilnehmer:innenverwaltung eingespielt werden. Die Details sind jedoch an die jeweilige Abrechnungsmethode und den Standard angepasst.

Der Leistungszeitraum von/bis und die Lohnkosten sind vom Begünstigten einzutragen, die förderrelevanten Kosten rechnen sich wieder automatisch. Es gibt hier keine Stunden bzw. keinen %-Anteil, da bei Teilnehmer:innenkosten immer ein 100% Anteil im Projekt angenommen wird.

Die Genehmigungs-Dokumente werden ebenfalls aus der Teilnehmer:innenverwaltung eingespielt.

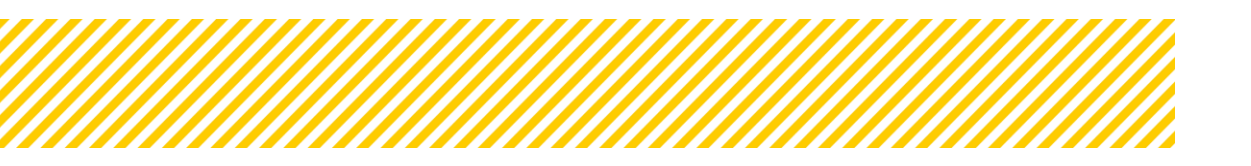

| Details zum Beleg |                         |                                 |                              |              | -                   |
|-------------------|-------------------------|---------------------------------|------------------------------|--------------|---------------------|
| Teilnehmer:innen  | Engin Kudret            |                                 |                              |              | ~                   |
| Kostenart         | ETN04 Gehälter/Löhne, d | ie von Dritten direkt an Teiln  | ehmerinnen ausbezahlt werden |              | *                   |
| Kollektivvertrag  | Gehaltschema NEBA (Geh  | hälter für nicht optierte Diens | stnehmerinnen)               |              | ~                   |
| Gegenstand        | 555                     |                                 |                              |              | 3 / 1000 Zeichen // |
| Details           |                         |                                 |                              |              | -                   |
| LZR von           |                         | LZR bis                         | Lohnkosten                   | Förderrel. K | osten               |
|                   |                         |                                 |                              |              |                     |

Abbildung 16: Detailansicht IDEA Teilnehmer:innenkosten PK

## Basisbildung und Bildungsberatung (Babi\_Bibe)

In dem Reiter Babi\_Bibe werden alle Unterrichtseinheiten die im Vorhaben abgerechnet werden, angezeigt. Es können nur Kostensätze abgerechnet werden, die auch genehmigt wurden.

| Pe | rsonalkosten BABI-BIBE       |                                           |                                                                                                  |                                         |                                            |                 |                                 |
|----|------------------------------|-------------------------------------------|--------------------------------------------------------------------------------------------------|-----------------------------------------|--------------------------------------------|-----------------|---------------------------------|
|    | Sachkosten Personalkosten (  | EK/RKP) Stunden Personalkosten (EK/RKP) P | Prozent Personalkosten (SEK) Stunden Personalkosten (SEK) Prozent Teilnehmer:innen-Kosten (Perso | nalkosten) Babi_Bibe (Personalkosten) T | eilnehmer:innen-Kosten (Sachkosten) Restko | isten Einnahmen |                                 |
| Es | wurden 3 Datensätze gefunden |                                           |                                                                                                  |                                         |                                            |                 |                                 |
|    |                              | Beleg Nr.                                 | Kostenart                                                                                        | Tätigkeit                               | Eingereichte Einheiten                     | Kosten [€]      | Stellungnahme / Nachbesserung ? |
|    | Filter anwenden              |                                           |                                                                                                  |                                         |                                            |                 |                                 |
| 1  | ß                            | 4                                         | SEK05 Basisbildung mit 1 TrainerIn und Angebot der Kinderbetreuung                               | kjlic                                   | 7,00                                       | 1.120,00        |                                 |
| 1  | ß                            | 3                                         | SEK05 Basisbildung mit 1 Trainerin und Angebot der Kinderbetreuung                               | super viel! :)                          | 750,00                                     | 120.000,00      |                                 |
| I  | 8                            | 2                                         | SEK04 Basisbildung mit 2 TrainerInnen                                                            | dd                                      | 400,00                                     | 64.000,00       |                                 |

Abbildung 17: Allgemeine Ansicht IDEA BABI/BIBE

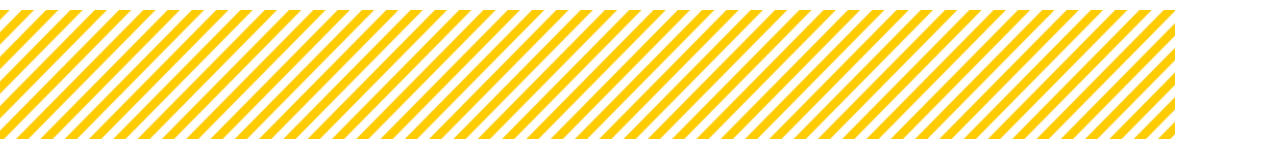

Der Abschnitt Standardeinheitskosten ist auf den Abrechnungsstandard angepasst und zeigt die einzelnen Abrechnungszeiträume mit den relevanten Kostensätzen.

Auszufüllen durch den/die Begünstigte sind die Einheiten, die förderrelevanten Kosten werden automatisch berechnet. Ebenso wie bei den anderen Kostenarten, trägt die FLC die Nachbesserungen ein, falls vorhanden.

| Personalkosten-Beleg bearbe                                            | iten                                                  |                                      |                                         |                                                                                                    |                      |                            |
|------------------------------------------------------------------------|-------------------------------------------------------|--------------------------------------|-----------------------------------------|----------------------------------------------------------------------------------------------------|----------------------|----------------------------|
| Details zum Beleg Verlauf                                              | Dokumente                                             |                                      |                                         |                                                                                                    |                      |                            |
| Das Bereitstellen von Belegsdokur<br>Alle Betragsangaben sind - sofern | nenten ist nach erfolgter<br>nicht anders angegeben - | erster Speicherung mögli<br>in Euro. | .h.                                     |                                                                                                    |                      |                            |
|                                                                        |                                                       |                                      |                                         |                                                                                                    |                      |                            |
| Förderrelevante Information                                            | en                                                    |                                      |                                         |                                                                                                    |                      | -                          |
|                                                                        |                                                       |                                      |                                         | Begünstigte:r                                                                                                    |                      | FLC                        |
| Kosten [€]                                                             |                                                       |                                      |                                         | 1.120,0                                                                                                    |                      |                            |
| Kommentar                                                              |                                                       |                                      |                                         |                                                                                                    |                      |                            |
| Stellungnahme / Nachbesserur                                           | ng ?                                                  |                                      |                                         |                                                                                                    | ⊖ Ja O Nein          |                            |
| Kommentar zur Stellungnahme                                            | e / Nachbesserung                                     |                                      |                                         |                                                                                                    |                      | 0/1000 Zeichen             |
| Prüfungsrelevant f. Hauptprüfe                                         | ung                                                   |                                      |                                         |                                                                                                    | ⊖ Ja ⊖ Nein          |                            |
| Wiedervorlage                                                          |                                                       |                                      | ⊙ Ja i ☉ Nein                           |                                                                                                    |                      |                            |
| Wiedervorlage Kommentar                                                |                                                       |                                      |                                         |                                                                                                    |                      |                            |
|                                                                        |                                                       |                                      |                                         | 0 (1000 7-1-5                                                                                                    | 4                    |                            |
| Interner Kommentar FLC<br>(Nicht sichtbar f. d. Begünstigte            | en)                                                   |                                      |                                         | 97.3597.4990                                                                                                    |                      | 0 / 1000 Zeichen           |
| Details zum Beleg                                                      |                                                       |                                      |                                         |                                                                                                    |                      | -                          |
| Kostenart <sup>⑦</sup>                                                 |                                                       | SEK05 Basisbildung mit 1 Ti          | ainerin und Angebot der Kinderbetreuung |                                                                                                    |                      | v                          |
| Kollektivvertrag                                                       |                                                       | Arbeitsmarktservice (Ang.)           |                                         |                                                                                                    |                      | v                          |
| Tätigkeit / Kommentar                                                  |                                                       | kjik                                 |                                         |                                                                                                    |                      |                            |
|                                                                        |                                                       |                                      |                                         |                                                                                                    |                      | 471000 Zeichen             |
| Standardeinheitskosten                                                 | 81-                                                   | N                                    | 19-b-24                                 | Relation of the second second s | and the Pickster     | -                          |
| von<br>01.01.2022                                                      | als<br>31.12.2022                                     | Kostensatz [€/                       | tinneitj                                | Einneit E<br>Unterrichtseinheit(en)                                                                                                    | ngereichte zinnelten | Forderrelevante Kosten [K] |
| 01.01.2023                                                             | 31.12.2023                                            | 160.00                               |                                         | Unterrichtseinheit(en)                                                                                                    | 250.00               | 40.000.00                  |
| 01.01.2024                                                             | 30.06.2024                                            | 175,00                               |                                         | Unterrichtseinheit(en)                                                                                                    | 230,00               | 40.000                     |
| 01.07.2024                                                             | 31.12.2025                                            | 175,00                               |                                         | Unterrichtseinheit(en)                                                                                                    | 0.00                 | 0.00                       |
| 01.01.2026                                                             | 31.12.2026                                            | 175,00                               |                                         | Unterrichtseinheit(en)                                                                                                    | 0.00                 | 0.00                       |
| 01.01.2027                                                             | 31.12.2027                                            | 175,00                               |                                         | Unterrichtseinheit(en)                                                                                                    | 0.00                 | 0.00                       |
| 01.01.2028                                                             | 31.12.2028                                            | 175,00                               |                                         | Unterrichtseinheit(en)                                                                                                    | 0,00                 | 0,00                       |
| 01.01.2029                                                             | 31.12.2029                                            | 175,00                               |                                         | Unterrichtseinheit(en)                                                                                                    | 0.00                 | 0,00                       |
| Summe                                                                  |                                                       |                                      |                                         |                                                                                                    | 7,00                 | 1.120,00                   |
|                                                                        |                                                       |                                      |                                         |                                                                                                    |                      |                            |

Abbildung 18: Detailansicht IDEA BABI/BIBE

#### **Berechnung Restkosten**

Im Reiter Restkosten ist eine Übersicht der eingereichten Kosten sichtbar, diese werden summiert und davon die im Antrag beantragte Restkostenpauschale automatisch in IDEA berechnet. Sollte die FLC Kürzungen vornehmen, wird dies ebenso in dieser Übersicht aktualisiert und berücksichtigt.

| Restkosten                                                                            |                          |                       |                                 |              |
|---------------------------------------------------------------------------------------|--------------------------|-----------------------|---------------------------------|--------------|
| Sachkosten Teilnehmer:innen-Kosten (Sachkosten) Babi_Bibe (Personalkoste<br>Einnahmen | en) Teilnehmertinnen-Kos | sten (Personalkosten) | Personalkosten (EK/RKP) Stunden | Personalkost |
| Kostenart                                                                             | Eingereichte Kosten [€]  |                       |                                 |              |
| EPK01 Projektleitung                                                                  | 110.615,00               |                       |                                 |              |
| EPK02 Schlüsselkräfte                                                                 | 1.604,00                 |                       |                                 |              |
| Summe                                                                                 | 112.219,00               |                       |                                 |              |
| RKP01 Restkosten 36%                                                                  | 40.398,83                |                       |                                 |              |
|                                                                                       |                          |                       |                                 |              |

#### Abbildung 19: Ansicht Restkostenpauschale

#### Sachkosten / Teilnehmer:innensachkosten / Einnahmen

In dem Reiter Sachkosten werden alle Kosten, welche als Sachkosten definiert sind eingereicht. Es stehen nur Kostenkategorien zur Verfügung die auch beantragt und genehmigt wurden.

| Sachkosten-Beleg             |                              |           |                       |           |         |           |                            |                       |  |
|------------------------------|------------------------------|-----------|-----------------------|-----------|---------|-----------|----------------------------|-----------------------|--|
| Sachkosten Teilnehmer        | innen-Kosten (Sachkosten)    |           |                       |           |         |           |                            |                       |  |
| Es wurden 0 Datensätze gefur | Aurden 0 Datensätze gefunden |           |                       |           |         |           |                            |                       |  |
|                              | Beleg Nr.                    | Lieferant | Vergabe/Vertrag [J/N] | Kostenart | Re. Nr. | Re. Datum | Förderrelevante Kosten [C] | Mangel/Stellungnahme? |  |
| Filter anwenden              |                              |           | ~                     |           |         |           |                            |                       |  |
| Es liegen keine Einträge vor |                              |           |                       |           |         |           |                            |                       |  |

#### Abbildung 20: Allgemeine Ansicht IDEA Sachkosten

Die Eingabemaske für die Sachkosten unterscheidet sich von allen anderen Kostenarten. In der Spalte "Beantragt" gibt der Begünstigte die Daten des Beleges ein, in der Spalte "FLC-Stellungnahme" dokumentiert die FLC ihre Prüfungshandlungen. Der Verlauf unterscheidet sich nicht von den restlichen. Unter dem Reiter Dokumente sind Belege wie z.B. Rechnungen, Zahlungen etc. vom Begünstigten hochzuladen. Im Rahmen der Vollständigkeitsprüfung ist es der FLC noch nicht möglich, Kosten zu kürzen bzw. anzuerkennen.

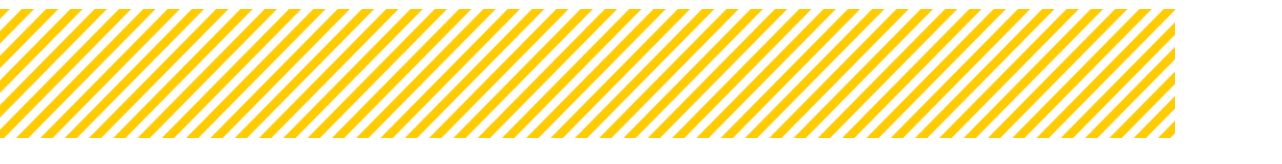

| Förderrelevante Informationen                                 |              |              |                  |          |         | -              |
|---------------------------------------------------------------|--------------|--------------|------------------|----------|---------|----------------|
|                                                               |              | Begün        | stigte:r         |          | FLC     |                |
| Eingereichte Einnahmen [€]                                    |              |              | 1.600,00         |          |         |                |
| Ust %                                                         | 10%          | Ust Betrag   | 160,00           |          |         |                |
| Kostenart 🔞                                                   | EIN05 Sonsti | ge Einnahmen |                  |          |         |                |
| Kommentar                                                     |              |              |                  |          |         |                |
|                                                               |              |              | 0 / 1000 Zeichen |          |         |                |
| Stellungnahme / Nachbesserung ?                               |              |              |                  | () Ja    | ○ Nein  |                |
| Kommentar zur<br>Stellungnahme / Nachbesserung                |              |              |                  |          |         |                |
|                                                               |              |              |                  | <u> </u> | 0       | / 1000 Zeichen |
| Prüfungsrelevant f. Hauptprüfung                              |              |              |                  | () Ja    | () Nein |                |
| Wiedervorlage                                                 | 🔵 Ja 🔵 Ne    | in           |                  |          |         |                |
| Wiedervorlage Kommentar                                       |              |              | 0 / 1000 Zeichen |          |         |                |
| Interner Kommentar FLC<br>(Nicht sichtbar f. d. Begünstigten) |              |              |                  |          |         |                |
|                                                               |              |              |                  |          | 0       | / 1000 Zeichen |

.....

Abbildung 21: Detailansicht IDEA Echtkosten

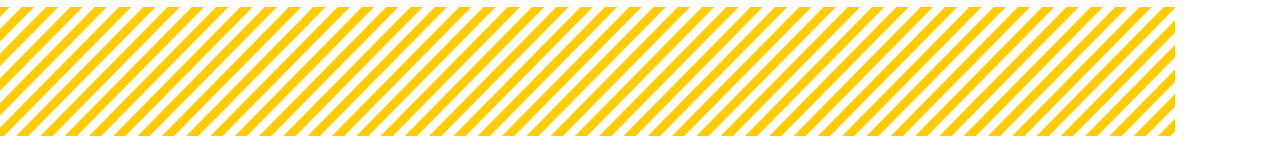

## 1.1.3. Checkliste Vollständigkeitsprüfung

| Rückstell. an Begünst. Vollständigkeitsprüfung at<br>(Zwischen Abrechnung) (Zwischen Abrechnu | oschließen Hauptprüfung starten<br>Ing) (Zwischen Abrechnung) |                                         | Checklist<br>PDF |
|-----------------------------------------------------------------------------------------------|---------------------------------------------------------------|-----------------------------------------|------------------|
| Checkliste Flc Vollständigkeit                                                                |                                                               |                                         |                  |
| Rahmenbedingung für einen erfolgreichen Stat<br>• Alle Fragen zur Prüfungs-Checkliste FLC r   | uswechsel:<br>nüssen beantwortet werden.                      |                                         |                  |
| Checkliste Abrechnung d. Begünstigen Beur                                                     | teilungs-Checkliste Vollständigkeit FLC                       |                                         |                  |
| FIXTEXT CHECKLISTE FLC Vollständigkeit                                                        |                                                               | ⊖ ja ⊖ nein                             | Begründung       |
| Allgemeiner Kommentar zur Checkliste                                                          |                                                               | 🔿 ja 🔘 nein                             | Begründung       |
| 1.1 Vertraglich Grundlagen                                                                    |                                                               |                                         |                  |
| Die eingereichten Kosten entsprechend den<br>Änderungsvereinbarungen?                         | Grundlagen des Fördervertrages inkl. all                      | er Zusatzverträge oder _ ja _ nein _ ka | Begründung       |

Abbildung 22: Bsp. Frage aus CL

Die Checkliste besteht aus Zwischenüberschriften und den dazugehörigen Fragen, diese können mit ja, nein und ka beantwortet werden. Ebenso steht ein Feld für Kommentare zur Verfügung, dieses muss befüllt werden um die Checkliste zu speichern.

Die FLC Checkliste führt durch die FLC Prüfung und soll als Tool für Rückfragen an den Begünstigten oder für Prüffeststellungen verwendet werden. Vorwiegend wird dies in der Vollständigkeitsprüfung zur Anwendung kommen, da diese dazu dient, sich einen Überblick zu verschaffen und noch keine detaillierte Prüfung auf Belegebene stattfindet. Auch für die ZWIST befindet sich hier ein Bereich an Fragen. Der ZWIST ist es möglich Unterlagen im Bereich "Dokumente" hochzuladen, sofern die Abrechnung beim Träger liegt.

Durch drücken des "Speicherbuttons" am Ende der Checkliste werden alle vorgenommenen Eingaben und Änderungen übernommen. Es muss zu jeder Frage eine Begründung eingegeben werden, sonst ist es nicht möglich die CL zu speichern.

Die FLC Checkliste kann auch zwischengespeichert werden und wählt man bei "Freigeben" (siehe Abbildung 22 - orange markiert) ein "Ja", ist die Checkliste im Entwurf bereits für die ZWIST einsehbar!

#### 4-Augenprinzip:

Im Rahmen der FLC-Checkliste wurde ein 4-Augen-Prinzip etabliert. Dabei gibt Person A die FLC-Checkliste frei (siehe Abbildung 22), während Person B anschließend für den Statuswechsel der Abrechnung in IDEA verantwortlich ist.

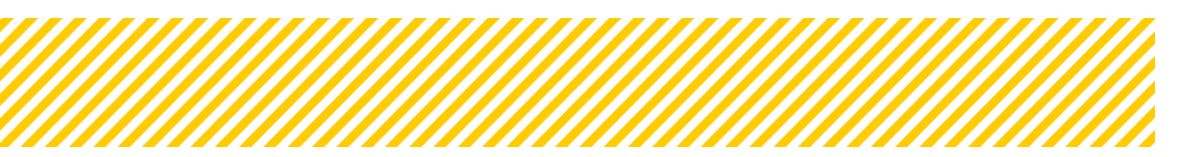

www.esf.at

## 1.1.4. Monetäre Betrachtung

Siehe Handbuch Teil 2\_IDEA Handbuch FLC Abrechnung Allgemein.

#### 1.1.5. Metadaten

Die Ansicht Metadaten zeigt generelle Informationen zur Prüfung bzw. zum Prüfergebnis der FLC auf. Hier wird festgestellt, ob es sich um eine Stichprobenprüfung oder eine Vollprüfung handelt. Ebenso werden Infos wie Prüfbeschreibung, Belegsaufbewahrungsort, Zusammenfassung der Prüfung und Empfehlungen ausgefüllt. Zudem werden hier die relevanten Fehlercodes ausgewählt, diese sind mittels Dropdown Menü vorgegeben und eine Mehrfachauswahl kann durch Drücken der strg-Taste gewählt werden.

| <nicht ausgewählt=""></nicht>                                                                                                    |                                                             |
|----------------------------------------------------------------------------------------------------|-------------------------------------------------------------|
| <nicht ausgewählt=""></nicht>                                                                                                    | ```                                                         |
|                                                                                                    |                                                             |
|                                                                                                    | 0 / 1000 Zeiche                                             |
|                                                                                                    |                                                             |
|                                                                                                    | 0 / 1000 Zeiche                                             |
|                                                                                                    |                                                             |
|                                                                                                    | 0 / 1000 Zeiche                                             |
|                                                                                                    |                                                             |
|                                                                                                    | 0 / 1000 Zeiche                                             |
| 01-01 Nicht-förderfähige Projekte - Projekt entspricht nicht dem OP<br>02-01 Projektziele nicht erreicht - Indikatoren wurden nicht erreicht<br>02-02 Projektziele nicht erreicht - Teilziele wurden nicht realisiert<br>02-03 Projektziele nicht erreicht - Indikatoren falsch erfasst | ĺ                                                           |
| FLC Test Gruppe                                                                                                    |                                                             |
|                                                                                                    | <nicht ausgewählt=""> <nicht ausgewählt=""></nicht></nicht> |

Abbildung 23: Metadaten (Status Vollständigkeitsprüfung)

In der Vollständigkeitsprüfung gibt es bei den Metadaten lediglich drei Pflichtfelder:

- Kontrollart
- Prüfmethode
- Prüfbeschreibung.

Für die **Kontrollart** stehen im DropdownMenü drei Auswahlmöglichkeiten zur Verfügung:

- Vor Ort
- Anhand der Belege
- Vor Ort und anhand der Belege

Auch für die **Prüfmethode** gibt es drei Optionen im Dropdown-Menü:

- Vollprüfung
- Stichprobenprüfung
- Keine Prüfung

Die **Prüfbeschreibung** bezieht sich auf die Prüfmethode, hier soll die Prüfmethode erläutert werden. Alle anderen Felder sind im Status der Vollständigkeitsprüfung optional zu befüllen und werden im Detail im Status Hauptprüfung erläutert. Die "FLC Gruppe" ist grau hinterlegt und kann nie von der FLC bearbeitet werden, hier kann erkannt werden, welche FLC Gruppe für die bestimmte Abrechnung zuständig ist.

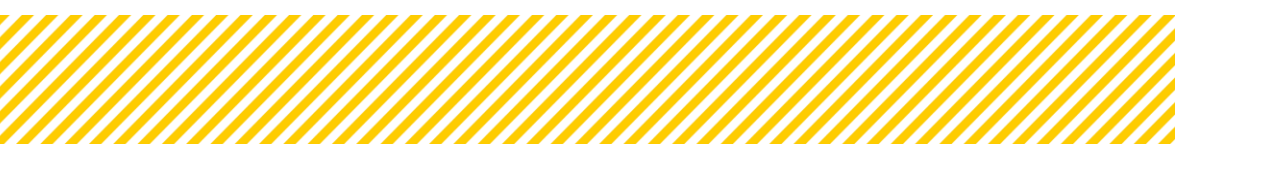

## 1.1.6. Dokumente (Prüfdokumente)

In der Ansicht Dokumente unter dem Reiter Berichts-Dokumente d. Begünstigten kann die FLC einerseits die Dokumente die der Begünstigte selbst hochgeladen hat bzw. die sich automatisch generierten Dokumente einsehen. Unter dem Reiter Prüfungs-Dokumente FLC ist es dieser möglich, Dokumente wie z.B. Aktenvermerke oder Nachforderungsdokumente hochzuladen. Auch hier generiert sich die FLC Checkliste automatisch und wird unter diesem Reiter abgespeichert.

Je nachdem in welchen Status sich die Abrechnung gerade befindet, werden hier Dokumententypen angezeigt.

| Berichts-Dokument | e d. Begünstigen Prüfungs-Dokument       | te FLC Prüfungs-Dokumente ZwiSt                                    |                                                                       |           |                   |                                         |             |              |        |
|-------------------|------------------------------------------|--------------------------------------------------------------------|-----------------------------------------------------------------------|-----------|-------------------|-----------------------------------------|-------------|--------------|--------|
|                   | <b>`</b>                                 |                                                                    |                                                                       |           |                   |                                         |             | Volltextsuch | 10     |
|                   | Тур                                      | Dateiname                                                          | Bezeichnung                                                           | Kommentar | Status bei Upload | Dokument ist für Projektträger sichtbar | Abgelegt am | Abgelegt von | Gültig |
|                   | Abrechnung Checkliste FLC: Haupt-Prüfung |                                                                    |                                                                       |           |                   |                                         |             |              |        |
| ± 6               |                                          | Abrechnung-FLC_H.Pr_ Checkliste<br>(IDEA)_74_BMBWF00_100_TEST_ALLE | Abrechnung-FLC_H.PrCheckliste-<br>(IDEA)_74_BMBWF00_100_TEST_ALLE.pdf |           | Hauptprüfung      | Ja                                      | 20.09.2024  |              | Ja     |
| ± C               |                                          | Abrechnung-FLC_H.Pr_ Checkliste<br>(IDEA)_74_BMBWF00_100_TEST_ALLE | Abrechnung-FLC_H.PrCheckliste-<br>(IDEA)_74_BMBWF00_100_TEST_ALLE.pdf |           | Hauptprüfung      | Ja                                      | 23.09.2024  |              | Ja     |
|                   | Soll - Ist Vergleich FLC: Haupt-Prüfung  |                                                                    |                                                                       |           |                   |                                         |             |              |        |
|                   | Belegliste FLC: Hauptprüfung             |                                                                    |                                                                       |           |                   |                                         |             |              |        |
|                   | Prüfbericht FLC: Hauptprüfung (Unt       | terschrieben bereitgestellt)                                       |                                                                       |           |                   |                                         |             |              |        |
|                   | Ergebnis/Überarbeitungsbedarf n. F       | örderfähigkeitsprüfung Teilnehmer:i                                | nnen FLC: Hauptprüfung                                                |           |                   |                                         |             |              |        |

**Abbildung 24: Beispiel Ansicht Dokumente** 

Ebenso steht der ZwiSt die Möglichkeit zu, Dokumente in der Abrechnung hochzuladen. Diese Option besteht jedoch nur, wenn sich die Abrechnung b. Begünstigten befindet (Nachreichphase, KDV)

In jeder Checkliste gibt es vorgefertigte Dokumententypen (in IDEA blau hinterlegt).

Im Status der Vollständigkeitsprüfung gibt es folgende vorgefertigte Dokumententypen:

| Тур                            | automatischer Upload | Unterzeichnet<br>Ja/nein |
|--------------------------------|----------------------|--------------------------|
| FLC CL Vollständigkeitsprüfung | ja                   | nein                     |
| Belegliste                     | nein                 | nein                     |
| Sonstige Dokumente FLC         | nein                 | n/a                      |
| Aktenvermerk FLC               | nein                 | ggf.                     |
| Nachforderungsdokumente FLC    | nein                 | n/a                      |

Tabelle 1: Dokumente (Vollständigkeitsprüfung)

Alle relevanten Dokumente, werden von IDEA automatisch hochgeladen. Sonstige Dokumente und Aktenvermerke sind optional und nur dann anwendbar, wenn Bedarf besteht. Bedarf kann bestehen, wenn zB. eine Nachforderungsliste hochgeladen wird.

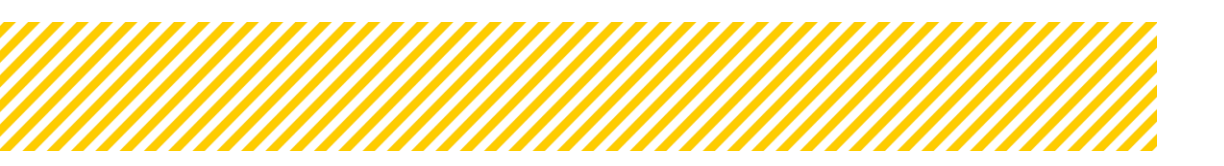

## 1.1.7. Korrespondenz

Siehe Handbuch Teil 10\_IDEA Handbuch FLC Korrespondenz.

#### 1.1.8. Abschluss der Vollständigkeitsprüfung (Statuswechsel)

Die FLC hat drei Möglichkeiten um die Abrechnung in einen anderen Status zu setzten:

- 1. Rückstellung an den/die Begünstigte (Zwischen Abrechnung)
- 2. Vollständigkeitsprüfung abschließen (Zwischen Abrechnung)
- 3. Hauptprüfung starten (Zwischen Abrechnung)

| ntrag/Projekt-Status 🔋 : Ăn                             |                           |                                                                  |
|---------------------------------------------------------|---------------------------|------------------------------------------------------------------|
|                                                         | derungsantrag durchführen | <b>Begünstige:r</b> <sup>(2)</sup> : inCentro data services GmbH |
| Berichts-Status <sup>⑦</sup> : Vollständigkeits-Prüfung |                           | Bericht <sup>(2)</sup> : 15 / Zwischen Abrechnung                |
|                                                         |                           |                                                                  |

Abbildung 25: Möglichkeiten des Statuswechsel (Vollständigkeitsprüfung)

Eine Rückstellung an den/die Begünstigte bedeutet, dass die Abrechnung nicht korrekt eingereicht wurde. In diesem Fall erhält der Träger die Möglichkeit, die fehlerhafte Abrechnung zurückzuziehen und die Kosten neu einzureichen. Dies ist in Abstimmung mit der VB möglich.

Der Normalfall tritt ein, wenn die FLC die Vollständigkeitsprüfung abgeschlossen hat und die Abrechnung zur Überarbeitung an den Träger weitergeleitet wird. In diesem Fall wird der Status auf "**Nachreichphase**" gesetzt.

Besteht seitens des Trägers kein Nachbesserungsbedarf, kann die FLC die Abrechnung direkt in den Status "**Hauptprüfung**" überführen.

Da Validierungen in den einzelnen Belegen oder auch auf Metaebene gesetzt wurden, kann es sein, dass bei Statuswechsel Fehlermeldungen auftreten. Diese müssen behoben werden um die Abrechnung zu finalisieren und um diese in den nächsten Status zu setzten. Die Abbildung 26 zeigt, wie eine solche Fehlmeldung aussehen kann. Durch die

blauen Pfeile 🔶 gelangt man zu den relevanten Bereichen.

| lle Fragen zur Prü | ifungs-Checkliste | müssen beantw     | ortet werden.   | <b>&gt;</b> |  |  |
|--------------------|-------------------|-------------------|-----------------|-------------|--|--|
| as Feld "Prüfmetl  | hode" (Metadate   | n) muss befüllt w | verden. 🔶       |             |  |  |
| as Feld "Prüfbeso  | hreibung" (Meta   | daten)muss befü   | llt werden. 🔶   |             |  |  |
| as Feld "Kontrolla | art (Hauptprüfun  | g)" (Metadaten) n | nuss befüllt we | rden. 🔶     |  |  |

Abbildung 26: Beispiel Fehlermeldungen (Status Vollständigkeitsprüfung)

Unabhängig davon, in welchen Status die FLC die Abrechnung stellt, wird ein automatisches System Email verfasst und an d. Begünstigten und an ZWIST User, welche die Berichtswesenrolle (BEWE) berechtigt sind, versendet.

Der Email Text ist standardisiert, der FLC ist es trotzdem möglich eine Nachricht zu integrieren. Bevor die Abrechnung abgeschlossen wird, erscheint ein Textfeld. Hier können Infos an d. Begünstigten wie zB. Fristen kommuniziert werden.

| Berichts-Status <sup>(1)</sup> : Vollständigkeits-Prüfung                                                                                                    | Bericht <sup>®</sup> : 15 / Zwischen Abrechnung                                         | <b>Soll-Datum</b> (7): 01.03.2024                          | Berichtszeitraum : 01.01.2023 - 01.01.2024              |
|----------------------------------------------------------------------------------------------------|-----------------------------------------------------------------------------------------|------------------------------------------------------------|---------------------------------------------------------|
| Rückstell, an Begünst.<br>(Zwischen Abrechnung) (Zwischen Abrechnung)                                                                                                    | Hauptprüfung starten<br>(Zwischen Abrechnung)                                           |                                                            |                                                         |
|                                                                                                    |                                                                                         |                                                            |                                                         |
| Abschluss der Vollständigkeitsprüfung                                                                                                    |                                                                                         |                                                            |                                                         |
| Mit diesem Schritt wird die geständliche Abrechnung zu<br>Dieser Schritt ist irreversibel.<br>Um den Prozess abzuschließen, betätigen Sie bitte den C                        | r Bearbeitung der festgestellten Mängel a<br>DK-Button.                                 | n die Begünstigte/den Begünstigten rück-übermittelt. Der A | ibrechnung befindet sich somit in der "Nachreichphase". |
| Die Vollständigkeitsprüfung wurde soeben abgeschlossen, b<br>Handlungsbedarf aus der FLC Checkliste entnehmen.<br>Bitte die Nachreichungen bis zum Freitag, 14.06.2024 hochl | pitte die relevanten Informationen für den<br>aden und die Abrechnung erneut einreichen |                                                            |                                                         |
| Vielen Dank!                                                                                                    |                                                                                         | 4                                                          |                                                         |
| ОК                                                                                                    | 073000 Zeich<br>Abbrechen                                                               | en                                                         |                                                         |

Abbildung 27: Abschluss der Prüfung - Nachrichtenfeld an d. Begünstigten

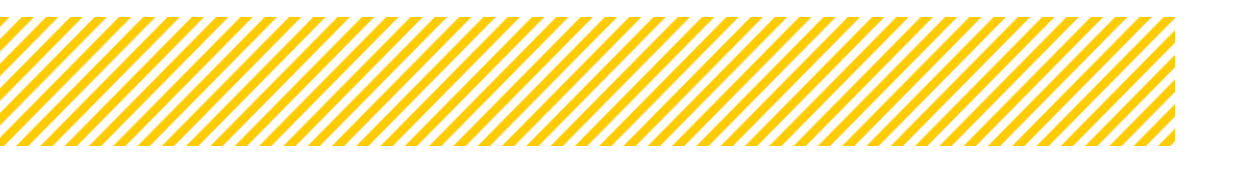

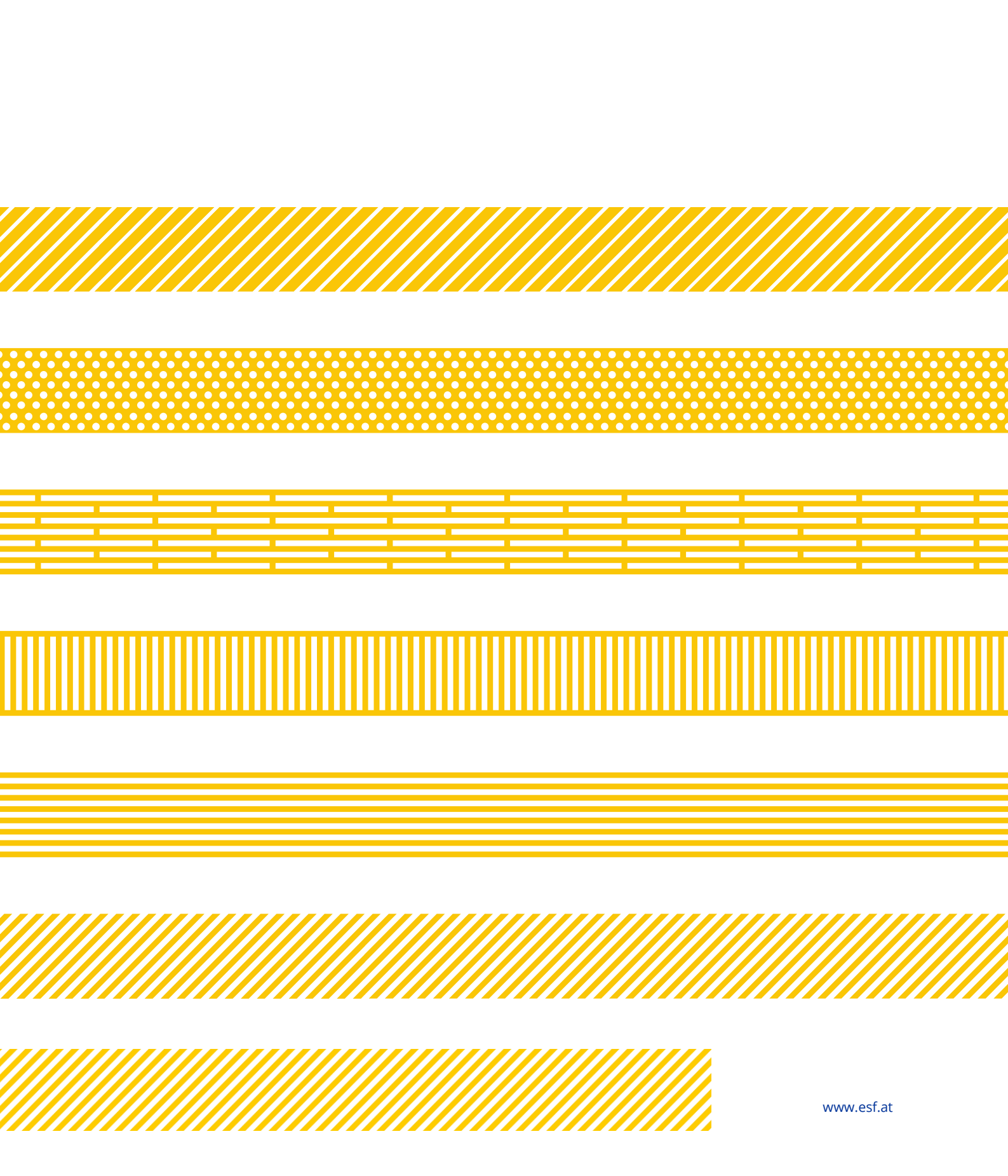